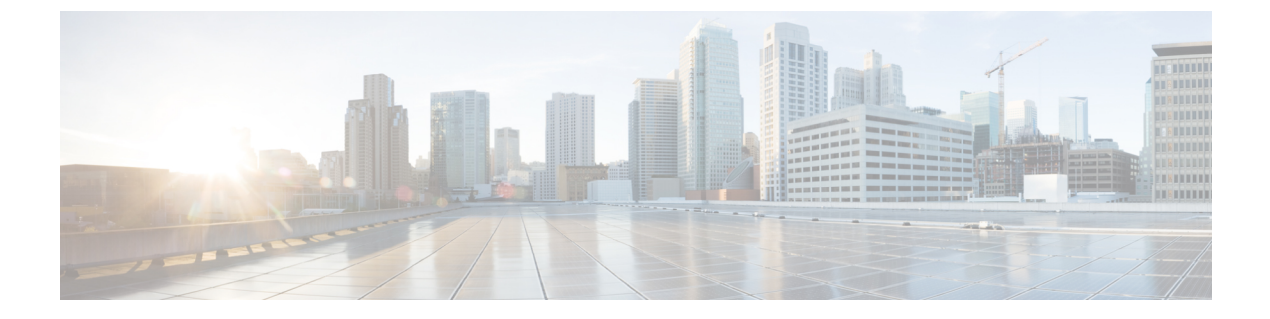

# ネットワークパラメータ

- ・ネットワーク パラメータ定義の前提条件 (1ページ)
- ネットワークパラメータ定義の制約事項(2ページ)
- ネットワークパラメータの定義について(2ページ)
- ネットワークパラメータの定義 (5ページ)
- ネットワーク パラメータの設定例 (27ページ)
- 次の作業(28ページ)
- ネットワーク パラメータの機能情報 (28 ページ)

# ネットワーク パラメータ定義の前提条件

- IP ルーティングが有効にされている必要があります。
- VoIP ネットワーキングが動作していること。品質とセキュリティを高めるには、データ と音声に個別の仮想 LAN (VLAN)を使用することを推奨します。各 VLAN に割り当て る IP ネットワークは、その VLAN 上にあるすべてのノードのアドレスをサポートできる よう、十分に大規模なものにする必要があります。Cisco Unified CME 電話機は、音声ネッ トワークからその IP アドレスを受け取り、PC、サーバ、およびプリンタなどのすべての 他のノードは、データネットワークからそれぞれの IP アドレスを受け取ります。構成情 報については、Cisco Switch で VLAN を構成を参照してください。
- ・該当する場合は、PSTN 回線が設定され、動作していること。
- ・該当する場合は、WAN リンクが設定され、動作していること。
- IP 電話で電話用ファームウェアファイルをダウンロードするには、ルータ上で簡易ファ イル転送プロトコル(TFTP)を有効にしておく必要があります。
- SIP を実行している IP Phone を Cisco Unified CME ルータに直接接続するには、ルータに Cisco Unified CME 3.4 以降がインストールされていること。
- Cisco Unified CME ルータに接続されている電話機にボイスメールのサポートを提供するには、ネットワークにボイスメールがインストールされ、設定されていること。

# ネットワーク パラメータ定義の制約事項

Cisco Unified CME 4.0 以降のバージョンでは、Layer-3-to-Layer-2 VLAN サービス クラス (CoS) プライオリティのマーキングが自動的に処理されません。Cisco Unified CME 4.0 以降のバージョ ンでは、レイヤ 3 のマーキングが行われますが、レイヤ 2 マーキングは Cisco IOS ソフトウェ アでのみ処理されます。レイヤ 2 マーキングを必要とするすべての Quality of Service (QoS) 設計は、この機能をサポートする Catalyst スイッチまたは Cisco Unified CME ルータのイーサ ネット インターフェイス設定で、明示的に設定する必要があります。構成情報については、 『企業 QoS ソリューション参照ネットワーク設計ガイド』を参照してください。

# ネットワーク パラメータの定義について

### DHCP サービス

Cisco Unified IP Phone が Cisco Unified CME システムに接続されている場合、自動的にダイナ ミックホストコンフィギュレーションプロトコル (DHCP) サーバへの照会を行います。DHCP サーバは、IP アドレスを Cisco Unified IP Phone に割り当て、DHCP オプション 150 を通じて TFTP サーバの IP アドレスを提供することで応答します。次に、電話機が Cisco Unified CME サーバに登録され、設定および電話機ファームウェア ファイルを TFTP サーバから取得しま す。

構成情報については、次の手順を1つだけ実行して、IP Phone 用に DHCP サービスを設定します。

- Cisco Unified Cisco Mobility Express ルータが DHCP サーバーで、すべての DHCP クライアントに対して単一の共有アドレスプールを使用できる場合は、「単一 DHCP IP アドレスプールの構成(8ページ)」を参照してください。
- Cisco Unified Cisco Mobility Express ルータが DHCP サーバーで、IP Phone 以外の DHCP クライアント用の別のプールが必要な場合は、「各 DHCP クライアント用個別 DHCP IP アドレスプールの構成 (10ページ)」を参照してください。
- Cisco Unified Cisco Mobility Express ルータが DHCP サーバーではなく、IP Phone からの DHCP 要求を別のルータの DHCP サーバーにリレーする場合は、「DHCP リレーの設定 (13 ページ)」を参照してください。

## Cisco Unified CME ルータのネットワーク タイム プロトコル

ネットワーク タイム プロトコル (NTP) を使用すると、Cisco Unified Cisco Mobility Express ルータをネットワーク上の単一の時計 (クロックプライマリ) と同期することができます。 NTPは、デフォルトではすべてのインターフェイスで無効になっていますが、Cisco Unified CME にとって重要なため、有効になっていることを確認する必要があります。Cisco Unified Cisco Mobility Express ルータの NTP 構成については、「Network Time Protocolの有効化 (14 ページ)」を参照してください。

### Olson タイム ゾーン

Cisco Unified CME 9.0 よりも前は、一部の Cisco Unified SCCP IP Phone および Cisco Unified SIP IP Phone で、Cisco Unified CME と完全に同じ時刻が表示されていました。これらの電話機では、Cisco Unified CME で時刻が正しく設定されていれば、正しい時刻が表示されていました。 clock timezone、clock summer-time および clock set コマンドは、Cisco Unified Cisco Mobility Express 時間を正確に設定するために使用される唯一のコマンドです。

その他の電話機は、telephony-service 構成モードの time-zone コマンドまたは。音声登録グロー バル構成モードの timezone コマンドのみを使用して、所在するタイムゾーンを指定します。 これにより、Cisco Unified SCCP IP Phone と Cisco Unified SIP IP Phone にそれぞれ正確なローカ ルタイムが表示されます。電話機は Cisco Unified CME またはネットワーク タイム プロトコル サーバが提供するグリニッジ標準時 (GMT) に基づいて時刻を計算し、表示していました。こ のメソッドでは、新しい国またはタイム ゾーンが使用できるようになるか、古いタイム ゾー ンが変更されるたびに、Cisco Unified Cisco Mobility Express time-zone、timezone コマンドおよ び電話機の負荷の更新が必要になるという問題があります。

Cisco Unified CME 9.0 以降のバージョンでは、Olson タイム ゾーン機能によって、新しいタイム ゾーンを使用する新しい国、または市や州によってタイム ゾーンが変更される既存の国に 対応するために、タイムゾーン関連のコマンドまたは電話機ファームウェアを更新する必要が なくなりました。Oracle の Olson Timezone updater ツールである tzupdater.jar が最新の状態であ れば、telephony-service または音声登録グローバル構成モードのどちらかで olsontimezone コマ ンドを使用すると正確な時刻が設定できます。

Cisco Unified 3911 および 3951 SIP IP Phone、および Cisco Unified 6921、6941、6945、および 6961 SCCP および SIP IP Phone の場合、正しい Olson タイム ゾーン アップデータファイルは TzDataCSV.csv です。TzDataCSV.csv ファイルは、tzupdater.jar ファイルに基づいて作成されま す。

正しいタイム ゾーンに設定するには、Cisco Unified CME がある Olson タイム ゾーンのエリア/ ロケーションを判断し、最新の tzupdater.jar または TzDataCSV.csv を Cisco Unified CME がアク セスできる TFTP サーバ(フラッシュ、スロット 0 など)にダウンロードする必要がありま す。

リブートが完了すると、電話機は、構成ファイルのバージョンが2010oよりも前か後かを確認 します。これよりも前の場合、電話機は最新のtzupdater.jarをロードし、そのアップデータファ イルを使用して Olson タイム ゾーンを計算します。

Olson Timezone 機能の後方互換性を維持するため、**time-zone** と **timezone** コマンドの両方が、 レガシータイムゾーンとして維持されます。**olsontimezone** コマンドは、約 500 のタイムゾー ンに対応しているため(tzupdater.jar ファイルの Version 2010o は、453 の Olson Timezone ID を サポート)、**time-zone** または **timezone** コマンド(合計 90~100 のタイムゾーンのみ対応)の いずれかが **olsontimezone** コマンドとして同じ時刻に指定された場合、このコマンドが優先さ れます。 IP Phone に現地時刻を表示するためのタイムゾーンの設定に関する詳細は、「SCCP 電話機用 Olson タイムゾーンの設定 (15 ページ)」または「SIP 電話機用 Olson タイムゾーンの設定 (19 ページ)」を参照してください。

### DTMFリレー

Cisco Unified CME システムに接続する IP Phone は、アウトオブバンド DTMF リレーを使用し て DTMF (キーパッド) 番号を VoIP 接続で転送できる必要があります。これは、インバンド 転送を使用するコーデックによって DTMF トーンが歪み、認識不能になる可能性があるため です。DTMF リレーは、DTMF トーンをアウトオブバンドで、符号化された音声ストリームと は別に転送することで、DTMF トーンが歪む問題を解決します。

H.323 ネットワークの IP Phone では、DTMF は ITU H.245 規格で定義されている H.245 英数字 方式でリレーされます。この方式では、DTMF 番号は音声ストリームから分離され、RTP チャ ネルの代わりに H.245 シグナリング チャネルを使用して、H.245 ユーザ入力指示メッセージの ASCII 文字として送信されます。マルチサイトインストールでのDTMF リレーの構成詳細につ いては、「マルチ拠点設置での H.323 ネットワーク向け DTFM リレーの構成(22 ページ)」 を参照してください。

SIP ネットワークで、リモートのボイスメールまたはIVR アプリケーションを Cisco Unified CME Phone から使用するには、Cisco Unified CME Phone で使用される DTMF 番号を、SIP 電話機で 使用される RFC 2833 インバンド DTMF リレーメカニズムに変換する必要があります。SIP DTMF リレー方式は、次の場合に必要です。

- SIP を使用して、リモートの SIP ベースの IVR またはボイスメール アプリケーションに Cisco Unified CME システムが接続されている。
- SIP を使用して、PSTN を経由してボイスメールまたは IVR アプリケーションに接続する リモートの SIP-PSTN 音声ゲートウェイに Cisco Unified CME システムが接続されている。

アウトオブバンド DTMF リレー変換の要件は、SCCP 電話機だけに限定されます。SIP 電話機 は、RFC 2833 で指定されているように、ネイティブにインバンド DTMF リレーをサポートし ています。

Cisco Unity Express システムに接続している SIP ネットワークで、標準以外の SIP Notify 形式を 使用するボイスメールを使用するには、Cisco Unified CME Phone で使用される DTMF 番号を Notify 形式に変換する必要があります。Cisco CME 3.0 および 3.1 との後方互換性のために、追 加の設定が必要になることがあります。SIP ネットワークの DTMF リレーを有効化する構成情 報については、「SIP トランクサポートの構成 (23 ページ)」を参照してください。

### SIP 登録サポート

SIP 登録サポートを使用すると、H.323 ゲートウェイが E.164 番号をゲートキーパーに登録す る方法と似た方法で、SIP ゲートウェイの E.164 番号を SIP プロキシまたは SIP レジストラに 登録できます。SIP ゲートウェイでは、ローカル SCCP 電話機について、アナログ電話機の音 声ポート (FXS) 、および IP Phone の仮想音声ポート (EFXS) の代わりに、SIP プロキシまた はレジストラに E.164 番号を登録できます。 ダイヤルピアの E.164 番号を外部レジストラに登録する場合、セカンダリ SIP プロキシまたは レジストラにも登録して冗長性を確保できます。セカンダリ登録は、プライマリレジストラに 障害が発生したときに使用できます。

(注) H.323 プロトコルと SIP プロトコル間で登録ができるコマンドはありません。

デフォルトで、SIP ゲートウェイは、SIP 登録メッセージを生成しないため、ゲートウェイの E.164 電話番号を外部 SIP 登録に登録するようにゲートウェイを構成する必要があります。Cisco Unified Cisco Mobility Express の電話番号に登録するようにSIP ゲートウェイを構成する方法に ついては、「SIP トランクサポートの構成 (23 ページ)」を参照してください。

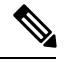

(注) ルータ上でSIPを設定した場合、そのすべてのインターフェイス上のポートがデフォルトで開かれます。ルータがパブリックIPアドレスと公衆電話交換網(PSTN)接続を持っている場合は、これによって、ゲートウェイを介した電話ハッキングを実行する悪意のある攻撃者に対してルータが脆弱になります。脅威を排除するために、インターフェイスを信頼できないホストからアクセスできないプライベートIPアドレスにバインドする必要があります。さらに、不必要なトラフィックがルータを通過するのを防ぐようにファイアウォールまたはアクセスコントロールリスト(ACL)を設定して、パブリックインターフェイスや信頼できないインターフェイスを保護してください。

# ネットワークパラメータの定義

### VoIP ネットワークで通話を有効化

#### C)

- 制約事項
   SIP エンドポイントはH.323 トランクでサポートされません。SIP エンドポイントは、 SIP トランクでのみサポートされます。
  - Cisco Unified CME 3.4 以降のバージョンでは、メディア フロースルー モードのみが サポートされます。SIP から SIP へのコールを行うには、SIP から SIP へのコールを 有効にする必要があります。
  - media flow-around コマンドで構成した Media Flow-around は、SIP 電話機を使用する Cisco Unified Cisco Mobility Express ではサポートされません。

手順の概要

- 1. enable
- **2**. configure terminal

I

- **3**. voice service voip
- **4. allow-connections** *from-type* **to** *to-type*
- 5. sip
- 6. registrar server [expires [max sec] [min sec]]
- 7. exit
- 8. sip-ua
- 9. notify telephone-event max-duration *time*
- **10.** registrar {dns:host-name | ipv4:ip-address} expires seconds [tcp] [secondary]
- **11.** retry register *number*
- **12.** timers register *time*
- 13. end

|       | コマンドまたはアクション                                           | 目的                                                                           |
|-------|--------------------------------------------------------|------------------------------------------------------------------------------|
| ステップ1 | enable                                                 | 特権 EXEC モードを有効にします。                                                          |
|       | 例:                                                     | <ul> <li>プロンプトが表示されたら、パスワードを入力</li> </ul>                                    |
|       |                                                        | しまり。                                                                         |
| ステップ2 | configure terminal                                     | グローバル構成モードを開始します。                                                            |
|       | 例:                                                     |                                                                              |
|       | Router# configure terminal                             |                                                                              |
| ステップ3 | voice service voip                                     | 音声サービス コンフィギュレーション モードを開                                                     |
|       | 例:                                                     | 始し、Voice over IP(VoIP)カプセル化を指定しま                                             |
|       | Router(config)# voice service voip                     | 9 °                                                                          |
| ステップ4 | allow-connections from-type to to-type                 | VoIP ネットワーク内の特定のエンドポイント タイ                                                   |
|       | 例:                                                     | プの間でのコールを可能にします。                                                             |
|       | Router(config-voi-srv)# allow-connections h323 to h323 | <ul> <li>サポートするエンドポイントタイプごとに、<br/>個別のallow-connections コマンドが必要です。</li> </ul> |
|       | Router(config-voi-srv)# allow-connections h323 to SIP  |                                                                              |
|       | Router(config-voi-srv)# allow-connections SIP to SIP   |                                                                              |
| ステップ5 | sip                                                    | (任意)SIPコンフィギュレーションモードを開始                                                     |
|       | 例:                                                     | します。                                                                         |
|       | Router(config-voi-srv)# sip                            | • SIP を実行している IP Phone を Cisco CME 3.4<br>以降で直接接続する場合にのみ必要です。                |
| ステップ6 | registrar server [expires [max sec] [min sec]]         | (任意)Cisco Unified CME で SIP レジストラ機能                                          |
|       | 例:                                                     | を有効にします。                                                                     |

I

|               | コマンドまたはアクション                                                                                                    | 目的                                                                                                    |
|---------------|----------------------------------------------------------------------------------------------------|----------------------------------------------------------------------------------------------------|
|               | Router(config-voi-sip)# registrar server expires<br>max 600 min 60                                                                                                   | • SIP を実行している IP Phone を Cisco CME 3.4<br>以降で直接接続する場合にのみ必要です。                                                                                                    |
|               |                                                                                                    | (注) Cisco Unified CME では、リロードをまた<br>がる永続的な登録エントリのデータベー<br>スが維持されません。SIP 電話機はキープ<br>アライブ機能を使用しないため、SIP 電話<br>機を再登録する必要があります。SIP 電話<br>機が再登録されるまでの時間を短縮する<br>ため、有効期限を変更することを推奨し<br>ます。 |
|               |                                                                                                    | • max sec—(任意)範囲:600~86400。デフォ<br>ルト:3600。推奨値:600。                                                                                                    |
|               |                                                                                                    | (注) 登録の期限切れタイムアウトは、TCP か<br>らの切断を防止するために、必ず TCP 接<br>続エージング タイムアウトよりも小さい<br>値に設定します。                                                                                                 |
|               |                                                                                                    | •min sec—(オプション)範囲:60~3600。デ<br>フォルトは60です。                                                                                                    |
| ステップ <b>1</b> | exit<br>例:<br>Router(config-voi-sip)# exit                                                                                                    | ダイヤルピア コンフィギュレーション モードを終<br>了します。                                                                                                    |
| ステップ8         | <b>sip-ua</b><br>例:<br>Router(config)# sip-ua                                                                                                    | SIP ユーザ エージェント コンフィギュレーション<br>モードを開始します。                                                                                                    |
| ステップ9         | notify telephone-event max-duration time<br>例:<br>Router(config-sip-ua)# notify telephone-event<br>max-duration 2000                                                 | <ul> <li>単一の DTMF イベントに対する 2 つの連続した</li> <li>NOTIFY メッセージ間で許容される最大時間間隔を<br/>設定します。</li> <li>max-duration time - 範囲: 500 ~ 3000。デフォ<br/>ルト: 2000。</li> </ul>                          |
| ステップ10        | registrar {dns:host-name   ipv4:ip-address} expires<br>seconds [tcp] [secondary]<br>例:<br>Router(config-sip-ua)# registrar ipv4:10.8.17.40<br>expires 3600 secondary | アナログ電話機の音声ポート(FXS)および IP<br>Phone の仮想音声ポート(EFXS)の代わりに、外<br>部 SIP プロキシ サーバまたは SIP レジストラ サー<br>バに E.164 番号を登録します。                                                                      |

|                | コマンドまたはアクション                               | 目的                                                                                  |
|----------------|--------------------------------------------|-------------------------------------------------------------------------------------|
| ステップ11         | retry register number<br>例:                | ゲートウェイが送信する SIP Register メッセージの<br>合計数を設定します。                                       |
|                | Router(config-sip-ua)# retry register 10   | <ul> <li><i>number</i>— Register メッセージの再試行数。範囲:1~10。デフォルトは10です。</li> </ul>          |
| ステップ <b>12</b> | timers register time<br>例:                 | SIP ユーザ エージェント (UA) が Register 要求を<br>送信するまで待つ時間を設定します。                             |
|                | Router(config-sip-ua)# timers register 500 | <ul> <li><i>time</i> — ミリ秒単位の待機時間。範囲:</li> <li>100 ~ 1000。デフォルトは 500 です。</li> </ul> |
| ステップ13         | end                                        | コンフィギュレーション モードを終了して、特権                                                             |
|                | 例:                                         | EXEC モードを開始します。                                                                     |
|                | Router(config-sip-ua)# end                 |                                                                                     |

## **DHCP**の設定

DHCP クライアント用に DHCP サービスを設定するには、次の手順のいずれか1 つだけを実行 します。

- Cisco Unified Cisco Mobility Express ルータが DHCP サーバーで、すべての DHCP クライアントに対して単一の共有アドレスプールを使用できる場合は、「単一 DHCP IP アドレスプールの構成(8ページ)」を参照してください。
- Cisco Unified Cisco Mobility Express ルータが DHCP サーバーで、IP Phone および非 IP Phone DHCP クライアントごとに個別のプールが必要な場合は、「各 DHCP クライアント用個別 DHCP IP アドレスプールの構成(10ページ)」を参照してください。
- Cisco Unified Cisco Mobility Express ルータが DHCP サーバーではなく、IP Phone からの DHCP 要求を別のルータの DHCP サーバーにリレーする場合は、「DHCP リレーの設定 (13ページ)」を参照してください。

### 単一 DHCP IP アドレスプールの構成

すべての DHCP クライアントが使用する IP アドレスの共有プールを作成するには、次の手順を実行します。

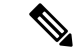

(注) Cisco Unified Cisco Mobility Express 電話機にアドレスを提供するために使用する LAN に DHCP サーバーがある場合、このタスクを実行しないでください。「Network Time Protocol の有効化 (14ページ)」を参照してください。

#### ¢

**制約事項** PC など IP Phone 以外のクライアントで異なる TFTP サーバ アドレスを使用する必要があ る場合、単一の DHCP IP アドレス プールは使用できません。

#### 始める前に

Cisco Unified CME ルータが DHCP サーバになっている。

#### 手順の概要

- 1. enable
- 2. configure terminal
- **3.** ip dhcp pool pool-name
- **4. network** *ip-address* [*mask* | *l prefix-length*]
- 5. option 150 ip *ip-address*
- 6. default-router *ip-address*
- 7. end

|       | コマンドまたはアクション                                                              | 目的                                           |
|-------|---------------------------------------------------------------------------|----------------------------------------------|
| ステップ1 | enable                                                                    | 特権 EXEC モードを有効にします。                          |
|       | 例:                                                                        | <ul> <li>プロンプトが表示されたら、パスワードを入力</li> </ul>    |
|       | Router> enable                                                            | します。                                         |
| ステップ2 | configure terminal                                                        | グローバル構成モードを開始します。                            |
|       | 例:                                                                        |                                              |
|       | Router# configure terminal                                                |                                              |
| ステップ3 | ip dhcp pool pool-name                                                    | DHCPサーバアドレスプールの名前を作成し、DHCP                   |
|       | 例:                                                                        | プール コンフィギュレーション モードを開始しま                     |
|       | Router(config)# ip dhcp pool mypool                                       | す。                                           |
| ステップ4 | <b>network</b> <i>ip-address</i> [ <i>mask</i>   / <i>prefix-length</i> ] | 設定する DHCP アドレス プールの IP アドレスを指                |
|       | 例:                                                                        | 定します。                                        |
|       | Router(config-dhcp)# network 10.0.0.0 255.255.0.0                         |                                              |
| ステップ5 | option 150 ip <i>ip-address</i>                                           | Cisco Unified IP Phone でイメージ 構成ファイルをダ        |
|       | 例:                                                                        | ウンロードする TFTP サーバ アドレスを指定しま                   |
|       | Router(config-dhcp)# option 150 ip 10.0.0.1                               | J.                                           |
|       |                                                                           | ・これが、Cisco Unified Cisco Mobility Express ルー |
|       |                                                                           | タのアドレスです。<br>                                |

|       | コマンドまたはアクション                                                                           | 目的                                                                                                    |
|-------|----------------------------------------------------------------------------------------|----------------------------------------------------------------------------------------------------|
| ステップ6 | default-router <i>ip-address</i><br>例:<br>Router(config-dhcp)# default-router 10.0.0.1 | (任意) IP Phone でローカル サブネットの外部にある IP トラフィックを送受信するために使用するルータを指定します。                                                                                                    |
|       |                                                                                        | <ul> <li>Cisco Unified CME ルータがネットワーク上の唯<br/>ーのルータである場合、このアドレスは<br/>Cisco Unified CME の IP ソース アドレスにする<br/>必要があります。IP Phone でローカル サブネッ<br/>ト上のデバイスのみと IP トラフィックの送受信<br/>を行う必要がある場合は、このコマンドは省略<br/>できます。</li> </ul> |
|       |                                                                                        | <ul> <li>デフォルトルータに指定する IP アドレスは、<br/>フォールバックの目的で IP Phone で使用されます。Cisco Unified CME の IP ソース アドレスが<br/>到達不能になった場合、IP Phone はこのコマン<br/>ドで指定されたアドレスへの登録を試行します。</li> </ul>                                            |
| ステップ1 | end                                                                                    | 特権 EXEC モードに戻ります。                                                                                                    |
|       | 例:                                                                                     |                                                                                                    |
|       | Router(config-dhcp)# end                                                               |                                                                                                    |

#### 次のタスク

- このルータで初めて Cisco Unified CME を設定している場合は、ここで Cisco Unified CME ルータの NTP を設定できます。詳細については、Network Time Protocolの有効化(14ページ)を参照してください。
- すでに構成ずみの Cisco Unified Cisco Mobility Express ルータ用のネットワークパラメータの修正が終わったら、「電話機用構成ファイル」を参照してください。

#### 各 DHCP クライアント用個別 DHCP IP アドレスプールの構成

PC など IP Phone 以外のクライアントを含めて、各 DHCP クライアントに DHCP IP アドレス プールを作成するには、次の手順を実行します。

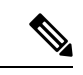

(注) Cisco Unified Cisco Mobility Express 電話機にアドレスを提供するために使用する LAN に DHCP サーバーがある場合、このタスクを実行しないでください。「Network Time Protocol の有効化 (14ページ)」を参照してください。

#### ¢

**制約事項** DHCP クライアントごとに個別の DHCP IP アドレス プールを使用するには、IP Phone ご とにエントリを作成します。

#### 始める前に

Cisco Unified CME ルータが DHCP サーバになっている。

#### 手順の概要

- 1. enable
- 2. configure terminal
- **3.** ip dhcp pool pool-name
- 4. host ip-address subnet-mask
- 5. client-identifier mac-address
- 6. option 150 ip *ip-address*
- 7. default-router *ip-address*
- 8. end

|       | コマンドまたはアクション                                             | 目的                                                  |
|-------|----------------------------------------------------------|-----------------------------------------------------|
| ステップ1 | enable                                                   | 特権 EXEC モードを有効にします。                                 |
|       | 例:                                                       | <ul> <li>プロンプトが表示されたら、パスワードを入力</li> </ul>           |
|       | Router> enable                                           | します。                                                |
| ステップ2 | configure terminal                                       | グローバル構成モードを開始します。                                   |
|       | 例:                                                       |                                                     |
|       | Router# configure terminal                               |                                                     |
| ステップ3 | ip dhcp pool pool-name                                   | DHCP サーバアドレスプールの名前を作成し、DHCP                         |
|       | 例:                                                       | プール コンフィギュレーション モードを開始しま                            |
|       | Router(config)# ip dhcp pool pool2                       | J.                                                  |
| ステップ4 | host ip-address subnet-mask                              | 電話機が取得する IP アドレスを指定します。                             |
|       | 例:                                                       |                                                     |
|       | Router(config-dhcp)# host 10.0.0.0 255.255.0.0           |                                                     |
| ステップ5 | client-identifier mac-address                            | 電話機の MAC アドレスを指定します。これは、各                           |
|       | 例:                                                       | Cisco Unified IP Phone のラベルに印刷されています。               |
|       | Router(config-dhcp)# client-identifier<br>01238.380.3056 | • DHCP クライアントごとに、別の client-identifier<br>コマンドが必要です。 |
|       | 1                                                        | 1                                                   |

|               | コマンドまたはアクション                                                                         | 目的                                                                                                    |
|---------------|--------------------------------------------------------------------------------------|----------------------------------------------------------------------------------------------------|
|               |                                                                                      | •MACアドレスの前に、「01」のプレフィック<br>スを追加します。                                                                                                    |
| ステップ6         | option 150 ip <i>ip-address</i><br>例:<br>Router(config-dhcp)# option 150 ip 10.0.0.1 | Cisco Unified IP Phone でイメージ 構成ファイルをダ<br>ウンロードする TFTP サーバ アドレスを指定しま<br>す。<br>・これが、Cisco Unified Cisco Mobility Express ルー<br>タのアドレスです。                                                                             |
| ステップ <b>1</b> | ップ7 default-router ip-address<br>例:<br>Router(config-dhcp)# default-router 10.0.0.1  | <ul><li>(任意) IP Phone でローカル サブネットの外部にある IP トラフィックを送受信するために使用するルータを指定します。</li></ul>                                                                                                    |
|               |                                                                                      | <ul> <li>Cisco Unified CME ルータがネットワーク上の唯<br/>ーのルータである場合、このアドレスは<br/>Cisco Unified CME の IP ソース アドレスにする<br/>必要があります。IP Phone でローカル サブネッ<br/>ト上のデバイスのみと IP トラフィックの送受信<br/>を行う必要がある場合は、このコマンドは省略<br/>できます。</li> </ul> |
|               |                                                                                      | <ul> <li>デフォルトルータに指定する IP アドレスは、<br/>フォールバックの目的で IP Phone で使用されます。Cisco Unified CME の IP ソース アドレスが<br/>到達不能になった場合、IP Phone はこのコマン<br/>ドで指定されたアドレスへの登録を試行します。</li> </ul>                                            |
| ステップ8         | end                                                                                  | 特権 EXEC モードに戻ります。                                                                                                    |
|               | 例:                                                                                   |                                                                                                    |
|               | Router(config-dhcp)# end                                                             |                                                                                                    |

#### 次のタスク

- このルータで初めて Cisco Unified CME を設定している場合は、ここで Cisco Unified CME ルータの NTP を設定できます。「Network Time Protocolの有効化 (14 ページ)」を参照 してください。
- すでに構成ずみの Cisco Unified Cisco Mobility Express ルータ用のネットワークパラメータの修正が終わったら、「電話機用構成ファイル」を参照してください。

#### **DHCP** リレーの設定

Cisco Unified IP Phone が接続されている LAN インターフェイスで DHCP リレーを設定し、 DHCP リレーが電話機から DHCP サーバに要求をリレーできるようにするには、次の手順を実 行します。

¢

制約事項 Cisco Unified Cisco Mobility Express ルータを、DHCP サーバーにすることはできません。

#### 始める前に

LAN 上のこの Cisco Unified CME ルータ以外の DHCP サーバが、Cisco Unified CME Phone にア ドレスを提供できること。

#### 手順の概要

- 1. enable
- 2. configure terminal
- **3**. service dhcp
- 4. interface type number
- 5. ip helper-address ip -address
- 6. end

|                   | コマンドまたはアクション                      | 目的                                        |
|-------------------|-----------------------------------|-------------------------------------------|
| ステップ1             | enable                            | 特権 EXEC モードを有効にします。                       |
|                   | 例:                                | <ul> <li>プロンプトが表示されたら、パスワードを入力</li> </ul> |
|                   | Router> enable                    | します。                                      |
| <br>ステップ <b>2</b> | configure terminal                | グローバル構成モードを開始します。                         |
|                   | 例:                                |                                           |
|                   | Router# configure terminal        |                                           |
| ステップ3             | service dhcp                      | ルータ上で、Cisco IOS DHCP サーバ機能を有効にし           |
|                   | 例:                                | ます。                                       |
|                   | Router(config)# service dhcp      |                                           |
| ステップ4             | interface type number             | 指定したインターフェイスに対してインターフェイ                   |
|                   | 例:                                | ス コンフィギュレーション モードを開始します。                  |
|                   | Router(config)# interface vlan 10 |                                           |

|       | コマンドまたはアクション                                                                    | 目的                                                                                                    |
|-------|---------------------------------------------------------------------------------|----------------------------------------------------------------------------------------------------|
| ステップ5 | <b>ip helper-address</b><br>例:<br>Router(config-if)# ip helper-address 10.0.0.1 | 認識できないTFTP サーバおよびDNS サーバ要求の<br>ブロードキャスト用の、ヘルパーアドレスを指定し<br>ます。<br>・サーバーが異なるホストにある場合、サーバー<br>ごとに別の in helper-address コマンドが必要で |
|       |                                                                                 | <ul> <li>・複数のサーバーに ip helper-address コマンドを<br/>使用することで、複数のTFTPサーバーターゲッ<br/>トを構成することもできます。</li> </ul>                        |
| ステップ6 | end                                                                             | 特権 EXEC モードに戻ります。                                                                                                    |
|       | 例:                                                                              |                                                                                                    |
|       | Router(config-if)# end                                                          |                                                                                                    |

#### 次のタスク

- このルータで初めて Cisco Unified CME を設定している場合は、ここで Cisco Unified CME ルータの NTP を設定できます。「Network Time Protocolの有効化 (14ページ)」を参照 してください。
- すでに構成ずみの Cisco Unified Cisco Mobility Express ルータ用のネットワークパラメータの修正が終わったら、「電話機用構成ファイル」を参照してください。

## Network Time Protocolの有効化

#### 手順の概要

- 1. enable
- **2**. configure terminal
- **3.** clock timezone zone hours-offset [minutes-offset]
- 4. clock summer-time zone recurring [week day month hh:mm week day month hh:mm [offset]]
- **5. ntp server** *ip-address*
- 6. exit

|       | コマンドまたはアクション         | 目的                                                 |
|-------|----------------------|----------------------------------------------------|
| ステップ1 | enable               | 特権 EXEC モードを有効にします。                                |
|       | 例:<br>Router> enable | <ul> <li>プロンプトが表示されたら、パスワードを入力<br/>します。</li> </ul> |

|       | コマンドまたはアクション                                                                                                    | 目的                                                                                                    |
|-------|----------------------------------------------------------------------------------------------------|----------------------------------------------------------------------------------------------------|
| ステップ2 | configure terminal                                                                                                    | グローバル構成モードを開始します。                                                                                                    |
|       | 例:                                                                                                    |                                                                                                    |
|       | Router# configure terminal                                                                                                    |                                                                                                    |
| ステップ3 | clock timezone zone hours-offset [minutes-offset]                                                                                                    | 現地タイム ゾーンを設定します。                                                                                                    |
|       | <b>例:</b><br>Router(config)# clock timezone pst -8                                                                                                   |                                                                                                    |
| ステップ4 | <pre>clock summer-time zone recurring [week day month hh:mm week day month hh:mm [offset]] 何 : Router(config)# clock summer-time pdt recurring</pre> | <ul> <li>(オプション)夏時間を指定します。</li> <li>・デフォルト:夏時間は無効です。clock<br/>summer-time zone recurringコマンドがパラメー<br/>タなしで指定された場合、デフォルトで米国標<br/>準のサマータイムルールが適用されます。offset<br/>引数のデフォルトは 60 です。</li> </ul> |
| ステップ5 | ntp server ip-address<br>例:<br>Router(config)# ntp server 10.1.2.3                                                                                   | ルータのソフトウェアクロックと指定した NTP サー<br>バを同期します。                                                                                                    |
| ステップ6 | exit<br>例:<br>Router(config-telephony)# end                                                                                                    | 特権 EXEC モードに戻ります。                                                                                                    |

#### 次のタスク

- このルータで初めて Cisco Unified CME を設定していて、マルチサイト インストールの場合は、ここで DTMF リレーを設定できます。「マルチ拠点設置でのH.323 ネットワーク向け DTFM リレーの構成(22ページ)」を参照してください。
- Cisco Unified CME が SIP ゲートウェイと対話する場合は、ゲートウェイのサポートを設定 する必要があります。「SIP トランクサポートの構成(23ページ)」を参照してください。
- このルータで初めて Cisco Unified CME を設定している場合は、ここでシステム パラメー タを設定できます。「System-Level パラメータ」を参照してください。
- すでに構成ずみの Cisco Unified Cisco Mobility Express ルータ用のネットワークパラメータの修正が終わったら、「電話機用構成ファイル」を参照してください。

# SCCP 電話機用 Olson タイムゾーンの設定

Cisco Unified SCCP IP Phone に正しい現地時刻が表示されるように Olson タイム ゾーンを設定 するには、次の手順を実行します。

#### 始める前に

- Cisco Unified 6921、6941、6945、および 6961 SCCP IP Phoneの構成ファイルに TzDataCSV.csv ファイルが追加されていること。
- Cisco Unified 7961 SCCP IP Phone の構成ファイルに tzupdater.jar ファイルが追加されていること。

#### 手順の概要

- 1. enable
- 2. configure terminal
- 3. tftp-server device: tzupdater.jar
- 4. tftp-server device: TZDataCSV.csv
- 5. telephony-service
- 6. **olsontimezone** *timezone* **version** *number*
- 7. create cnf-files
- **8. time-zone** *number*
- 9. exit
- **10.** clock timezone zone hours-offset
- **11. clock summer-time** *zone* **date** *date month year hh:mm date month year hh:mm*
- **12**. exit
- **13.** clock set *hh:mm:ss* day month year
- **14**. configure terminal
- **15**. telephony-service
- 16. reset
- 17. end

|               | コマンドまたはアクション                                    | 目的                                                                                                    |
|---------------|-------------------------------------------------|----------------------------------------------------------------------------------------------------|
| ステップ1         | enable                                          | 特権 EXEC モードを有効にします。                                                                                                 |
|               | 例:                                              | <ul> <li>プロンプトが表示されたら、パスワードを入力</li> </ul>                                                                           |
|               | Router> enable                                  | します。                                                                                                    |
| ステップ <b>2</b> | configure terminal                              | グローバル構成モードを開始します。                                                                                                   |
|               | 例:                                              |                                                                                                    |
|               | Router# configure terminal                      |                                                                                                    |
| ステップ3         | tftp-server device: tzupdater.jar               | TFTP サーバ上の tzupdater.jar ファイルにアクセス                                                                                  |
|               | 例:                                              | できるようにします。                                                                                                    |
|               | Router(config)# tftp-server flash:tzupdater.jar | <ul> <li><i>device</i>— フラッシュ、スロット0など、Cisco<br/>Unified Cisco Mobility Express からアクセスでき<br/>る TFTP サーバー。</li> </ul> |

|               | コマンドまたはアクション                                                                                                    | 目的                                                                                                    |
|---------------|----------------------------------------------------------------------------------------------------|----------------------------------------------------------------------------------------------------|
| ステップ4         | tftp-server device: TZDataCSV.csv<br>例:<br>Router(config)# tftp-server flash:TZDataCSV.csv                                             | TFTP サーバ上の TZDataCSV.csv ファイルにアクセ<br>スできるようにします。<br>• <i>device</i> — フラッシュ、スロット 0 など、Cisco<br>Unified Cisco Mobility Express からアクセスでき<br>る TFTP サーバー。                                                                                                    |
| ステップ5         | telephony-service<br>例 :<br>Router(config)# telephony-service                                                                          | telephony-service コンフィギュレーションモードを<br>開始します。                                                                                                    |
| ステップ6         | olsontimezone timezone version number<br>例:<br>Router(config-telephony)# olsontimezone<br>America/Argentina/Buenos Aires version 2010o | <ul> <li>Cisco Unified SCCP IP Phone または Cisco Unified SIP IP Phone に正しい現地時刻が表示されるように Olson タイム ゾーンを設定します。</li> <li><i>timezone</i>—Olson タイム ゾーン名。これには、エリア(陸や海の名前)、ロケーション(その地域の特定のロケーション名。通常は、都市名や小さい島が該当)が含まれます。</li> <li><i>version number</i>—tzupdater.jar またはTzDataCSV.csv ファイルのバージョン。バージョンは、ファイルの更新が必要かどうかを示します。</li> <li>(注) Cisco Unified CME 9.0 では、最新バージョンは 20100 です。</li> </ul> |
| ステップ <b>1</b> | create cnf-files<br>例:<br>Router(config-telephony)# create cnf-files                                                                   | Cisco Unified CME で Cisco Unified SCCP IP Phone に<br>必要な eXtensible Markup Language (XML) 構成ファ<br>イルを作成します。                                                                                                    |
| ステップ8         | <b>time-zone</b> <i>number</i><br>例:<br>Router(config-telephony)# time-zone 21                                                         | <ul> <li>Cisco Unified SCCP IP Phone に正しい現地時刻が表示されるように、タイムゾーンを設定します。</li> <li><i>number</i>—指定されたタイムゾーンの数字コード。</li> </ul>                                                                                                    |
| ステップ <b>9</b> | exit<br>例:<br>Router(config-telephony)# exit                                                                                           | telephony-service コンフィギュレーションモードを<br>終了します。                                                                                                    |
| ステップ10        | clock timezone zone hours-offset<br>例:                                                                                                 | 表示のためのタイム ゾーンを設定します。                                                                                                    |

I

|                | コマンドまたはアクション                                                                                                    | 目的                                                                                                    |
|----------------|----------------------------------------------------------------------------------------------------|----------------------------------------------------------------------------------------------------|
|                | Router(config)# clock timezone CST -6                                                                                                    | <ul> <li><i>zone</i>— 標準時が適用されているときに表示されるタイムゾーンの名前。<i>zone</i> 引数の最大長は、7文字に制限されています。</li> <li><i>hours-offset</i>: UTC との時間の差。</li> </ul>                                                                                                    |
| ステップ1 <b>1</b> | clock summer-time zone date date month year hh:mm<br>date month year hh:mm<br>例:<br>Router(config) # clock summer-time CST date 12<br>October 2010 2:00 26 April 2011 2:00 | <ul> <li>(任意)自動的に夏時間(サマータイム)に切り替わるように、Cisco Unified CME システムを設定します。</li> <li><i>zone</i>—サマータイムが有効な時に表示されるタイムゾーンの名前(太平洋夏時間の場合「PDT」など)。zone引数の最大長は、7文字に制限されています。</li> <li><i>date</i>—サマータイムが、コマンドで指定された最初の特定の日付から始まり、2番目の特定の日付で終わることを示します。</li> <li><i>date</i>—日(1~31)。</li> <li><i>month</i>—月(January、February など)。</li> <li><i>year</i>—年(1993~2035)。</li> <li><i>hh:mm</i>—24時間形式の時間と分。</li> </ul> |
| ステップ <b>12</b> | exit<br>例:<br>Router(config)# exit                                                                                                    | グローバル構成モードを終了します。                                                                                                    |
| ステップ <b>13</b> | clock set hh:mm:ss day month year<br>例:<br>Router# clock set 19:29:00 13 May 2011                                                                                          | <ul> <li>システム ソフトウェア クロックを手動で設定します。</li> <li><i>hh:mm:ss</i>—24時間形式の現在の時間、分、秒。</li> <li><i>day</i>—現在の日付。</li> <li><i>month</i>—現在の月(名前)。</li> <li><i>year</i>—現在の年(省略なし)。</li> </ul>                                                                                                    |
| ステップ14         | configure terminal<br>例:<br>Router# configure terminal                                                                                                    | グローバル構成モードを開始します                                                                                                    |
| ステップ 15        | telephony-service<br>例:                                                                                                    | telephony-service コンフィギュレーションモードを<br>開始します。                                                                                                    |

|        | コマンドまたはアクション                      | 目的                                  |
|--------|-----------------------------------|-------------------------------------|
|        | Router(config)# telephony-service |                                     |
| ステップ16 | reset                             | Cisco Unified CME ルータに関連付けられた Cisco |
|        | 例:                                | Unified SCCP IP Phone をすべてリブートします。  |
|        | Router(config-telephony)# reset   |                                     |
| ステップ17 | end                               | 特権 EXEC モードに戻ります。                   |
|        | 例:                                |                                     |
|        | Router(config-telephony)# end     |                                     |

## SIP 電話機用 Olson タイムゾーンの設定

Cisco Unified SIP IP Phone に正しい現地時刻が表示されるように Olson タイム ゾーンを設定するには、次の手順を実行します。

#### 始める前に

- Cisco Unified 3911、3951、6921、6941、6945、および 6961 SIP IP Phone の構成ファイルに TzDataCSV.csv ファイルが追加されていること。
- Cisco Unified 7961 SIP IP Phone の構成ファイルに tzupdater.jar ファイルが追加されていること。

#### 手順の概要

- 1. enable
- **2**. configure terminal
- 3. tftp-server device: tzupdater.jar
- 4. tftp-server device: TZDataCSV.csv
- 5. voice register global
- 6. olsontimezone timezone version number
- 7. create profile
- 8. timezone number
- 9. exit
- **10.** clock timezone zone hours-offset
- **11. clock summer-time** *zone* **date** *date month year hh:mm date month year hh:mm*
- **12**. exit
- **13.** clock set *hh:mm:ss* day month year
- **14**. configure terminal
- 15. voice register global
- 16. reset
- 17. end

I

手順の詳細

|               | コマンドまたはアクション                                                                                                    | 目的                                                                                                    |
|---------------|----------------------------------------------------------------------------------------------------|----------------------------------------------------------------------------------------------------|
| ステップ1         | enable                                                                                                    | 特権EXECモードを有効にします。                                                                                                    |
|               | Router> enable                                                                                                    | <ul> <li>・フロンフトが表示されたら、パスリードを人力<br/>します。</li> </ul>                                                                                                    |
| ステップ <b>2</b> | <b>configure terminal</b><br>例:<br>Router# configure terminal                                                                                | グローバル構成モードを開始します。                                                                                                    |
| ステップ <b>3</b> | <b>tftp-server</b> <i>device</i> : <b>tzupdater.jar</b><br>例:<br>Router(config)# tftp-server slot0:tzupdater.jar                             | TFTP サーバ上の tzupdater.jar ファイルにアクセス<br>できるようにします。<br>• <i>device</i> — フラッシュ、スロット 0 など、Cisco<br>Unified Cisco Mobility Express からアクセスでき<br>る TFTP サーバー。                                                                                                    |
| ステップ4         | tftp-server device: TZDataCSV.csv<br>例:<br>Router(config)# tftp-server slot0:TZDataCSV.csv                                                   | TFTP サーバ上の TZDataCSV.csv ファイルにアクセ<br>スできるようにします。<br>• <i>device</i> — フラッシュ、スロット 0 など、Cisco<br>Unified Cisco Mobility Express からアクセスでき<br>る TFTP サーバー。                                                                                                    |
| ステップ5         | voice register global<br>例:<br>Router(config)# voice register global                                                                         | 音声登録グローバル構成モードを開始します。                                                                                                    |
| ステップ 6        | olsontimezone timezone version number<br>例:<br>Router(config-register-global)# olsontimezone<br>America/Argentina/Buenos Aires version 2010o | <ul> <li>Cisco Unified SCCP IP Phone または Cisco Unified SIP IP Phone に正しい現地時刻が表示されるように Olson タイム ゾーンを設定します。</li> <li><i>timezone</i>—Olson タイム ゾーン名。これには、エリア(陸や海の名前)、ロケーション (その地域の特定のロケーション名。通常は、都市名や小さい島が該当)が含まれます。</li> <li><i>version number</i>—tzupdater.jar または tzdatacsv.csvファイルのバージョン。バージョンは、ファイルの更新が必要かどうかを示します。</li> <li>(注) Cisco Unified CME 9.0 では、最新バージョンは 20100 です。</li> </ul> |

|                                  | コマンドまたはアクション                                                                                                    | 目的                                                                                                    |
|----------------------------------|----------------------------------------------------------------------------------------------------|----------------------------------------------------------------------------------------------------|
| ステップ <b>1</b>                    | create profile                                                                                                    | Cisco Unified SIP IP Phone に必要なコンフィギュレー<br>ションプロファイル ファイルを生成します。                                                                                                    |
|                                  | Router(config-register-global)# create profile                                                                                                    |                                                                                                    |
| ステップ8                            | <b>timezone</b> <i>number</i><br>例:<br>Router(config-register-global)# timezone 21                                                                                         | <ul> <li>Cisco Unified SIP IP Phone に使用するタイムゾーンを設定します。</li> <li><i>number</i>範囲は1~53です。デフォルトは5</li> </ul>                                                                                                    |
|                                  |                                                                                                    | (太平洋標準時/夏時間)です。                                                                                                    |
| ステップ9                            | exit                                                                                                    | 音声登録グローバル構成モードを終了します。                                                                                                    |
|                                  | 例:<br>Router(config=register=global)# evit                                                                                                    |                                                                                                    |
|                                  | clock timezone zone hours-offset                                                                                                    | まこのためのタイルゾーンな訊字します                                                                                                    |
| X79710                           | 例:<br>Router(config)# clock timezone CST -6                                                                                                    | <ul> <li><i>vonc</i>(<i>a</i>)のタイム ノーンを設定します。</li> <li><i>vone</i> 標準時が適用されているときに表示されるタイムゾーンの名前。<i>zone</i> 引数の最大長は、7 文字に制限されています。</li> </ul>                                                                                                    |
|                                  |                                                                                                    | • hours-offset: UTC との時間の差。                                                                                                    |
|                                  | alask summer time zone data data month year blumm                                                                                                    |                                                                                                    |
| ステップ 11                          | date month year hh:mm<br>例:                                                                                                    | (仕意)目動的に夏時間(サマータイム)に切り替わるように、Cisco Unified CME システムを設定します。                                                                                                    |
| ステップ11                           | date month year hh:mm<br>例:<br>Router(config)# clock summer-time CST date 12<br>October 2010 2:00 26 April 2011 2:00                                                       | <ul> <li>(仕意)目動的に夏時間(サマータイム)に切り替わるように、Cisco Unified CME システムを設定します。</li> <li><i>zone</i> サマータイムが有効な時に表示されるタイムゾーンの名前(太平洋夏時間の場合「PDT」など)。zone引数の最大長は、7文字に制限されています。</li> </ul>                                                                                                    |
| ステップ <b>11</b>                   | Clock Summer-time zone date aate month year hh.mm<br>date month year hh:mm<br>例:<br>Router(config)# clock summer-time CST date 12<br>October 2010 2:00 26 April 2011 2:00  | <ul> <li>(任意)目動的に夏時間(サマータイム)に切り替わるように、Cisco Unified CME システムを設定します。</li> <li><i>zone</i> サマータイムが有効な時に表示されるタイムゾーンの名前(太平洋夏時間の場合「PDT」など)。zone引数の最大長は、7文字に制限されています。</li> <li>date サマータイムが、コマンドで指定された最初の特定の日付から始まり、2番目の特定の日付で終わることを示します。</li> </ul>                                                                                                    |
| ステップ <b>11</b>                   | Clock Summer-time zone date aate month year hh.mm<br>date month year hh:mm<br>例:<br>Router(config)# clock summer-time CST date 12<br>October 2010 2:00 26 April 2011 2:00  | <ul> <li>(任意)目動的に夏時間(サマータイム)に切り替わるように、Cisco Unified CME システムを設定します。</li> <li><i>zone</i> サマータイムが有効な時に表示されるタイムゾーンの名前(太平洋夏時間の場合「PDT」など)。zone引数の最大長は、7文字に制限されています。</li> <li><i>date</i> サマータイムが、コマンドで指定された最初の特定の日付から始まり、2番目の特定の日付で終わることを示します。</li> <li><i>date</i> 日(1~31)。</li> </ul>                                                                                                    |
| ステップ <b>11</b>                   | Clock Summer-time zone date aate month year hh.mm<br>date month year hh:mm<br>例:<br>Router(config)# clock summer-time CST date 12<br>October 2010 2:00 26 April 2011 2:00  | <ul> <li>(任意)目動的に夏時間(サマータイム)に切り替わるように、Cisco Unified CME システムを設定します。</li> <li><i>zone</i> サマータイムが有効な時に表示されるタイムゾーンの名前(太平洋夏時間の場合「PDT」など)。zone引数の最大長は、7文字に制限されています。</li> <li><i>date</i> サマータイムが、コマンドで指定された最初の特定の日付から始まり、2番目の特定の日付で終わることを示します。</li> <li><i>date</i> 日(1~31)。</li> <li><i>month</i> 月(January、February など)。</li> </ul>                                                                        |
| ステップ <b>11</b>                   | Clock Summer-time zone date date month year hh.mm<br>date month year hh:mm<br>何 :<br>Router(config)# clock summer-time CST date 12<br>October 2010 2:00 26 April 2011 2:00 | <ul> <li>(任意)目動的に夏時間(サマータイム)に切り替わるように、Cisco Unified CME システムを設定します。</li> <li><i>zone</i> サマータイムが有効な時に表示されるタイムゾーンの名前(太平洋夏時間の場合「PDT」など)。zone引数の最大長は、7文字に制限されています。</li> <li><i>date</i> サマータイムが、コマンドで指定された最初の特定の日付から始まり、2番目の特定の日付で終わることを示します。</li> <li><i>date</i> 日(1~31)。</li> <li><i>month</i> 月(January、February など)。</li> <li><i>year</i> 年(1993~2035)。</li> </ul>                                     |
| ステップ11                           | Clock Summer-time zone date and month year hh.hm<br>date month year hh:mm<br>何:<br>Router(config)# clock summer-time CST date 12<br>October 2010 2:00 26 April 2011 2:00   | <ul> <li>(任意)目動的に夏時間(サマータイム)に切り替わるように、Cisco Unified CME システムを設定します。</li> <li><i>zone</i> サマータイムが有効な時に表示されるタイムゾーンの名前(太平洋夏時間の場合「PDT」など)。zone引数の最大長は、7文字に制限されています。</li> <li><i>date</i> サマータイムが、コマンドで指定された最初の特定の日付から始まり、2番目の特定の日付で終わることを示します。</li> <li><i>date</i> 日(1~31)。</li> <li><i>month</i> 月(January、February など)。</li> <li><i>year</i> 年(1993~2035)。</li> <li><i>hh:mm</i> 24 時間形式の時間と分。</li> </ul> |
| ステップ <b>11</b><br>ステップ <b>12</b> | exit                                                                                                    | <ul> <li>(任意)目動的に夏時間(サマータイム)に切り替わるように、Cisco Unified CME システムを設定します。</li> <li><i>zone</i> サマータイムが有効な時に表示されるタイムゾーンの名前(太平洋夏時間の場合「PDT」など)。zone引数の最大長は、7文字に制限されています。</li> <li><i>date</i> サマータイムが、コマンドで指定された最初の特定の日付から始まり、2番目の特定の日付で終わることを示します。</li> <li><i>date</i> 日(1~31)。</li> <li><i>month</i> 月(January、February など)。</li> <li><i>year</i> 年(1993~2035)。</li> <li><i>hh:mm</i> 24 時間形式の時間と分。</li> </ul> |
| ステップ <b>11</b><br>ステップ <b>12</b> | exit<br>例:<br>exit<br>例:                                                                                                    | <ul> <li>(任意)目動的に夏時間(サマータイム)に切り替わるように、Cisco Unified CME システムを設定します。</li> <li><i>zone</i> サマータイムが有効な時に表示されるタイムゾーンの名前(太平洋夏時間の場合「PDT」など)。zone引数の最大長は、7文字に制限されています。</li> <li><b>date</b> サマータイムが、コマンドで指定された最初の特定の日付から始まり、2番目の特定の日付で終わることを示します。</li> <li><i>date</i> 日(1~31)。</li> <li><i>month</i> 月(January、February など)。</li> <li><i>year</i> 年(1993~2035)。</li> <li><i>hh:mm</i> 24時間形式の時間と分。</li> </ul>  |

|                | コマンドまたはアクション                                | 目的                                                    |
|----------------|---------------------------------------------|-------------------------------------------------------|
| ステップ13         | clock set hh:mm:ss day month year           | システム ソフトウェア クロックを手動で設定しま                              |
|                | 例:                                          | Ţ.                                                    |
|                | Router# clock set 15:25:00 17 November 2011 | <ul> <li><i>hh:mm:ss</i>—24時間形式の現在の時間、分、秒。</li> </ul> |
|                |                                             | • <i>day</i> — 現在の日付。                                 |
|                |                                             | • <i>month</i> — 現在の月(名前)。                            |
|                |                                             | • year— 現在の年(省略なし)。                                   |
| ステップ14         | configure terminal                          | グローバル構成モードを開始します                                      |
|                | 例:                                          |                                                       |
|                | Router# configure terminal                  |                                                       |
| ステップ15         | voice register global                       | 音声登録グローバル構成モードを開始します。                                 |
|                | 例:                                          |                                                       |
|                | Router(config)# voice register global       |                                                       |
| ステップ16         | reset                                       | Cisco Unified CME ルータに関連付けられた Cisco                   |
|                | 例:                                          | Unified SIP 電話機をすべてリブートします。                           |
|                | Router(config-register-global)# reset       |                                                       |
| ステップ <b>17</b> | end                                         | 特権 EXEC モードに戻ります。                                     |
|                | 例:                                          |                                                       |
|                | Router(config-register-global)# end         |                                                       |

## マルチ拠点設置での H.323 ネットワーク向け DTFM リレーの構成

マルチサイト インストールで H.323 ネットワーク用に DTMF リレーを設定する場合にのみ、 次の手順を実行します。

(注) SIP ネットワークで DTMF リレーを構成するには、「SIP トランクサポートの構成 (23 ページ)」を参照してください。

手順の概要

- 1. enable
- **2**. configure terminal
- **3.** dial-peer voice tag voip
- 4. dtmf-relay h245-alphanumeric
- 5. end

#### 手順の詳細

|       | コマンドまたはアクション                                              | 目的                                         |
|-------|-----------------------------------------------------------|--------------------------------------------|
| ステップ1 | enable                                                    | 特権 EXEC モードを有効にします。                        |
|       | 例:                                                        | <ul> <li>プロンプトが表示されたら、パスワードを入力</li> </ul>  |
|       | Router> enable                                            | します。                                       |
| ステップ2 | configure terminal                                        | グローバル構成モードを開始します。                          |
|       | 例:                                                        |                                            |
|       | Router# configure terminal                                |                                            |
| ステップ3 | dial-peer voice tag voip                                  | ダイヤルピア コンフィギュレーション モードを開                   |
|       | 例:                                                        | 始します。                                      |
|       | Router(config)# dial-peer voice 2 voip                    |                                            |
| ステップ4 | dtmf-relay h245-alphanumeric                              | テレフォニーインターフェイスとH.323ネットワー                  |
|       | 例:                                                        | クとの間のデュアルトーン多重周波数 (DTMF)                   |
|       | Router(config-dial-peer)# dtmf-relay<br>h245-alphanumeric | トーンのリレー用に、H.245 Alphanumeric 万式を指<br>定します。 |
| ステップ5 | end                                                       | 特権 EXEC モードに戻ります。                          |
|       | 例:                                                        |                                            |
|       | Router(config-dial-peer)# end                             |                                            |

#### 次のタスク

- SIP トランクにサポートを設定するには、「SIP トランクサポートの構成 (23 ページ)」 を参照してください。
- このルータで初めて Cisco Unified CME を設定している場合は、ここでシステム パラメー タを設定できます。詳細については、System-Level パラメータを参照してください。
- ・すでに構成ずみの Cisco Unified Cisco Mobility Express ルータ用のネットワークパラメータの修正が終わったら、「電話機用構成ファイル」を参照してください。

### SIP トランクサポートの構成

SIP ゲートウェイのダイヤルピアでDTMF リレーを有効にして、電話番号を Cisco Unified CME に登録するようにゲートウェイを設定するには、次の手順を実行します。

#### 手順の概要

- 1. enable
- 2. configure terminal
- **3. dial-peer voice** *tag* **voip**

I

- 4. dtmf-relay rtp-nte
- 5. dtmf-relay sip-notify
- 6. exit
- 7. sip-ua
- 8. notify telephone-event max-duration *msec*
- 9. registrar {dns: host-name | ipv4: ip-address} expires seconds [tcp] [secondary]
- **10.** retry register *number*
- **11. timers register** *msec*
- **12**. end

|               | コマンドまたはアクション                                    | 目的                                                      |
|---------------|-------------------------------------------------|---------------------------------------------------------|
| ステップ1         | enable                                          | 特権 EXEC モードを有効にします。                                     |
|               | 例:                                              | <ul> <li>プロンプトが表示されたら、パスワードを入力</li> </ul>               |
|               | Router> enable                                  | します。                                                    |
| ステップ <b>2</b> | configure terminal                              | グローバル構成モードを開始します。                                       |
|               | 例:                                              |                                                         |
|               | Router# configure terminal                      |                                                         |
| ステップ3         | dial-peer voice tag voip                        | ダイヤルピア コンフィギュレーション モードを開                                |
|               | 例:                                              | 始します。                                                   |
|               | Router(config)# dial-peer voice 2 voip          |                                                         |
| ステップ4         | dtmf-relay rtp-nte                              | Real-Time Transport Protocol (RTP) と Named              |
|               | 例:                                              | Telephony Event (NTE) ペイロードタイプを使用                       |
|               | Router(config-dial-peer)# dtmf-relay rtp-nte    | して DTMF トーンを転送し、RFC 2833 標準方式を<br>使用して DTMF リレーを有効にします。 |
| ステップ5         | dtmf-relay sip-notify                           | SIP NOTIFY メッセージを使用して DTMF トーンを                         |
|               | 例:                                              | 転送します。                                                  |
|               | Router(config-dial-peer)# dtmf-relay sip-notify |                                                         |
| ステップ6         | exit                                            | ダイヤルピア コンフィギュレーション モードを終                                |
|               | 例:                                              | 了します。                                                   |
|               | Router(config-dial-peer)# exit                  |                                                         |
| ステップ1         | sip-ua                                          | SIP ユーザ エージェント コンフィギュレーション                              |
|               | 例:                                              | モードを開始します。                                              |
|               | Router(config)# sip-ua                          |                                                         |

|                | コマンドまたはアクション                                                                                                    | 目的                                                                                                    |  |
|----------------|----------------------------------------------------------------------------------------------------|----------------------------------------------------------------------------------------------------|--|
| ステップ8          | notify telephone-event max-duration msec<br>例:<br>Router(config-sip-ua)# notify telephone-event<br>max-duration 2000                                                   | <ul> <li>単一の DTMF イベントに対する 2 つの連続した</li> <li>NOTIFY メッセージ間で許容される最大時間間隔を</li> <li>ミリ秒単位で設定します。</li> <li>max-duration time —範囲: 500 ~ 3000。デフォ<br/>ルト: 2000。</li> </ul> |  |
| ステップ9          | registrar {dns: host-name   ipv4: ip-address} expires<br>seconds [tcp] [secondary]<br>例:<br>Router(config-sip-ua)# registrar ipv4:10.8.17.40<br>expires 3600 secondary | アナログ電話機の音声ポート(FXS)および IP<br>Phone の仮想音声ポート(EFXS)の代わりに、外<br>部 SIP プロキシ サーバまたは SIP レジストラ サー<br>バに E.164 番号を登録します。                                                       |  |
| ステップ10         | <b>retry register</b> <i>number</i><br>例:<br>Router(config-sip-ua)# retry register 10                                                                                  | <ul> <li>ゲートウェイが送信する SIP Register メッセージの</li> <li>合計数を設定します。</li> <li><i>number</i>— Register メッセージの再試行数。範囲:1~10。デフォルトは10です。</li> </ul>                               |  |
| <br>ステップ 11    | <b>timers register</b> <i>msec</i><br>例:<br>Router(config-sip-ua)# timers register 500                                                                                 | <ul> <li>SIP ユーザエージェント(UA)が Register 要求を送信するまで待つ時間を設定します。</li> <li><i>time</i> — ミリ秒単位の待機時間。範囲:<br/>100~1000。デフォルトは 500 です。</li> </ul>                                |  |
| ステップ <b>12</b> | end<br>例:<br>Router(config-sip-ua)# end                                                                                                    | 特権 EXEC モードに戻ります。                                                                                                    |  |

## SIP トランクサポートの構成の確認

SIP トランクサポートの構成を確認するには、任意の順番で次の手順を実行します。

#### ステップ1 show sip-ua status

このコマンドを使用して、電話イベントに対する連続した NOTIFY メッセージ間の時間間隔を表示します。次の例では、時間間隔が 2000 ms です。

例:

Router# **show sip-ua status** SIP User Agent Status SIP User Agent for UDP :ENABLED SIP User Agent for TCP :ENABLED SIP User Agent bind status(signaling):DISABLED

SIP User Agent bind status (media) : DISABLED SIP early-media for 180 responses with SDP:ENABLED SIP max-forwards :6 SIP DNS SRV version:2 (rfc 2782) NAT Settings for the SIP-UA Role in SDP:NONE Check media source packets:DISABLED Maximum duration for a telephone-event in NOTIFYs:2000 ms SIP support for ISDN SUSPEND/RESUME:ENABLED Redirection (3xx) message handling:ENABLED SDP application configuration: Version line (v=) required Owner line (o=) required Timespec line (t=) required Media supported:audio image Network types supported:IN Address types supported: IP4 Transport types supported:RTP/AVP udptl

#### ステップ2 show sip-ua timers

このコマンドは、登録リクエスト送信前の待機時間を表示します。これは、timers register コマンドが設定した値です。

#### ステップ3 show sip-ua register status

このコマンドは、ローカル E.164 登録のステータスを表示します。

#### ステップ4 show sip-ua statistics

このコマンドは、送信された Register メッセージを表示します。

### DHCP サーバーの TFTP アドレスの変更

TFTPのIPアドレスを設定した後で変更するには、次の手順を実行します。

**(** 

制約事項 DHCP サーバが、Cisco Unified CME 以外のルータ上にある場合は、外部 DHCP サーバに 新しい TFTP サーバの IP アドレスを再設定します。

#### 始める前に

Cisco Unified CME ルータが DHCP サーバになっている。

#### 手順の概要

- 1. enable
- 2. configure terminal
- **3.** ip dhcp pool pool-name
- 4. option 150 ip *ip-address*
- 5. end

#### 手順の詳細

|       | コマンドまたはアクション                                | 目的                                                             |
|-------|---------------------------------------------|----------------------------------------------------------------|
| ステップ1 | enable                                      | 特権 EXEC モードを有効にします。                                            |
|       | 例:                                          | <ul> <li>プロンプトが表示されたら、パスワードを入力</li> </ul>                      |
|       | Router> enable                              | します。                                                           |
| ステップ2 | configure terminal                          | グローバル構成モードを開始します。                                              |
|       | 例:                                          |                                                                |
|       | Router# configure terminal                  |                                                                |
| ステップ3 | ip dhcp pool pool-name                      | DHCPプールコンフィギュレーションモードを開始                                       |
|       | 例:                                          | して、DHCP プールを作成または変更します。                                        |
|       | Router(config)# ip dhcp pool pool2          | <ul> <li><i>pool-name</i>— 構成するプールに対して以前に構成した固有識別子。</li> </ul> |
| ステップ4 | option 150 ip <i>ip-address</i>             | Cisco Unified IP Phone がイメージ 構成ファイル                            |
|       | 例:                                          | XmlDefault.cnf.xml をダウンロードする TFTP サーバ                          |
|       | Router(config-dhcp)# option 150 ip 10.0.0.1 | アドレスを指定します。<br>                                                |
| ステップ5 | end                                         | 特権 EXEC モードに戻ります。                                              |
|       | 例:                                          |                                                                |
|       | Router(config-dhcp)# end                    |                                                                |

# ネットワーク パラメータの設定例

## NTP サーバー

次の例では、pst タイム ゾーンを UTC から 8 時間のオフセットとして、pdt という繰り返しの サマータイムを使用して定義し、10.1.2.3 の NTP サーバと同期します。

clock timezone pst -8
clock summer-time pdt recurring
ntp server 10.1.2.3

## H.323 ネットワーク用 DTMF リレー

次は、show running-config コマンド出力からの抜粋で、H.245 英数字 DTMF リレーを使用する ようにダイヤルピアが構成されたことを示しています。

dial-peer voice 4000 voip destination-pattern 4000 session target ipv4:10.0.0.25 codec g711ulaw dtmf-relay h245-alphanumeric

# 次の作業

- このルータで Cisco Unified Cisco Mobility Express を始めて構成する場合、ここでシステム レベルのパラメータを構成できます。「System-Level パラメータ」を参照してください。
- ・すでに構成されている Cisco Unified Cisco Mobility Express ルータのネットワークパラメー タを変更した場合は、ここで構成ファイルを生成して、変更を保存できます。「電話機用 構成ファイル」を参照してください。

# ネットワーク パラメータの機能情報

次の表に、このモジュールで説明した機能に関するリリース情報を示します。この表は、ソフ トウェアリリーストレインで各機能のサポートが導入されたときのソフトウェアリリースだ けを示しています。その機能は、特に断りがない限り、それ以降の一連のソフトウェアリリー スでもサポートされます。

プラットフォームのサポートおよびシスコソフトウェアイメージのサポートに関する情報を検 索するには、Cisco Feature Navigator を使用します。Cisco Feature Navigator にアクセスするに は、www.cisco.com/go/cfn に移動します。Cisco.com のアカウントは必要ありません。

表1:ネットワークパラメータの機能情報

| 機能名              | Cisco Unified Cisco<br>Mobility Express の<br>バージョン | 変更内容                                                                                                    |
|------------------|----------------------------------------------------|----------------------------------------------------------------------------------------------------|
| Olson タイム<br>ゾーン | 9.0                                                | telephony-service または音声登録グローバル構成モード<br>のいずれかで olsontimezone コマンドを使用して、新<br>しいタイムゾーンの新しい国またはタイムゾーンを変<br>更する必要がある都市や州が属する既存の国に対応す<br>るため、タイムゾーン関連コマンドまたは電話機の<br>ロードを更新する必要が無くなりました。 |

翻訳について

このドキュメントは、米国シスコ発行ドキュメントの参考和訳です。リンク情報につきましては 、日本語版掲載時点で、英語版にアップデートがあり、リンク先のページが移動/変更されている 場合がありますことをご了承ください。あくまでも参考和訳となりますので、正式な内容につい ては米国サイトのドキュメントを参照ください。